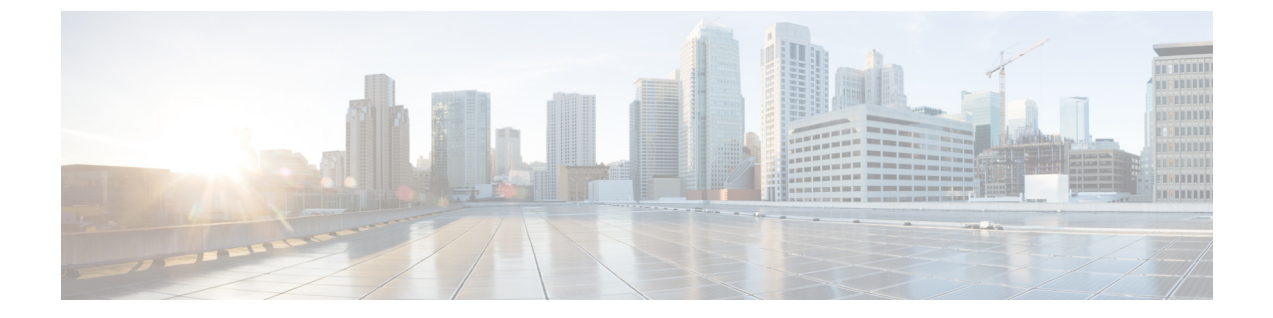

# Cisco Nexus 7000 シリーズ スイッチのス マート ソフトウェア ライセンシング

この章では、スマート ソフトウェア ライセンシングの機能の概要を示し、Cisco Nexus 7000 シ リーズスイッチの登録および認証を完了するために必要なツールとプロセスについて説明しま す。

- •スマートアカウントの要求, on page 1
- •スマートアカウントへのユーザの追加 (3ページ)
- GUI を介したスマート ライセンスへの従来のライセンスの変換 (3ページ)
- CLI を介したスマート ライセンスへの従来のライセンスの変換 (4 ページ)
- スマート ソフトウェア ライセンシングの設定 (5ページ)
- ・スマート ソフトウェア ライセンシング用の Smart Call Home の設定 (8ページ)
- スマート ソフトウェア ライセンシングの確認 (9ページ)
- スマート ソフトウェア ライセンシングの設定の例 (9ページ)
- •スマート ソフトウェア ライセンシングの確認の例 (10ページ)
- •スマート ソフトウェア ライセンシングの使用例 (14ページ)
- •スマート ソフトウェア ライセンシングのその他の参考資料 (16ページ)
- •スマート ソフトウェア ライセンシングの機能の履歴 (17ページ)

## スマート アカウントの要求

スマートアカウントの要求は、1回限りのプロセスです。それ以降のユーザ管理は、ツールを 使用して提供される機能です。

### Before you begin

Cisco Employee Connection (CEC) ID があることを確認します。

ステップ1 http://software.cisco.com に移動して、アカウントにログインします。

ステップ2 [Administration] セクションの [Request a Smart Account] リンクをクリックします。

- ステップ3 アカウント承認者を選択するには、次のいずれかを実行します。
  - 承認者として自分を選択するには、[Yes, I will be the Approver for the account] オプションをクリックします。
  - 承認者として第三者を選択するには、[No, the person specified below will be the Approver for the account] オプションをクリックし、その人物の電子メール ID を指定します。
  - Note 指定した承認者には、合意する権限が必要です。承認者は第一所有者の役割を務め、アカウント 管理者を任命します。
- ステップ4 承認者のタイプに応じて、次の手順の1つを実行します。
  - 承認者の場合は、次の作業を実行します。
    - a. [Account Name]、[Company/Organization Name]、[Country]、および[State/Province/Region]の情報を 入力します。
    - **b.** (任意)通常はデフォルトのドメイン ID を使ってください。どうしても変更が必要な場合は、 [Edit] をクリックします。
    - **c.** [Edit Account Identifier] ウィンドウで、有効な [Proposed Domain Identifier] および [Contact Phone Number] を入力して [OK] をクリックします。
      - Note デフォルトのドメイン ID は承認者の電子メール ドメインです。ドメイン ID を編集する 場合、その変更は手動承認プロセスに進みます。
    - d. [Continue] をクリックして、スマート アカウントにリンクされる正しい住所を選択します。

承認者でない場合は、次の手順を実行します。

- a. [Account Name] および承認者へのオプションの [Message] を入力します。
- **b.** (任意)通常はデフォルトのドメイン ID を使ってください。どうしても変更が必要な場合は、 [Edit] をクリックします。
- **c.** [Edit Account Identifier] ウィンドウで、有効な [Proposed Domain Identifier] を入力して、[OK] をク リックします。
  - Note デフォルトのドメイン ID は承認者の電子メール ドメインです。ドメイン ID を編集する 場合、その変更は手動承認プロセスに進みます。
- **d.** [Continue] をクリックします。
- e. 送信される電子メールの手順に従って、要求を完了します。

### スマート アカウントへのユーザの追加

スマートアカウントユーザ管理は、Cisco Software Central の [Administration] セクションで使用できます。

- ステップ1 http://software.cisco.com に移動して、アカウントにログインします。
- ステップ2 [Administration] セクションの [Manage Smart Account] リンクをクリックします。
- **ステップ3** [Users] タブをクリックします。
- ステップ4 [New User] をクリックします。
- ステップ5 [New User] セクションに適切な情報を入力します。

(スマートアカウント全体または特定のバーチャルアカウントを管理するためのロールを定義します。)

ステップ6 [Continue] をクリックします。

## GUI を介したスマート ライセンスへの従来のライセンス の変換

製品アクティベーション キー(PAK) に関連付けられた従来のライセンスをスマート ライセ ンスに変換できます。License Registration Portal で [PAKs/Tokens] タブをクリックして従来のラ イセンスにアクセスし、このセクションで提供される情報を使用して PAK をスマート ライセ ンスに変換します。

- ステップ1 http://software.cisco.com に移動して、アカウントにログインします。
- **ステップ2** [License] セクションの [Traditional Licensing] リンクをクリックします。 LRP ウィンドウにリダイレクトされます。
- **ステップ3** [Manage] で [PAKs/Tokens] タブをクリックします(まだ選択されていない場合)。
- ステップ4 [PAK/Token ID] チェックボックスをクリックします。
- ステップ5 [Actions] ドロップダウン メニューから [Convert to Smart Entitlements] を選択します。
- ステップ6 [Smart Account] ドロップダウン リストから、スマート アカウントを選択します。

```
(注) 自分に割り当てられているスマートアカウントのみ表示できます。
```

- ステップ7 [Virtual Account] ドロップダウン リストから、バーチャル アカウントを選択します。
  - (注) 自分に割り当てられているバーチャルアカウントのみ表示できます。

ステップ8 [Assign] をクリックします。

選択した PAK がスマート ライセンスに変換されます。

## CLI を介したスマート ライセンスへの従来のライセンス の変換

製品アクティベーション キー (PAK) に関連付けられた従来のライセンスは、CLI を使用して スマート ライセンスに変換できます。

#### 始める前に

- スマート ソフトウェア ライセンシングが有効であることを確認します。
- 有効なスマートアカウントがあることを確認してください。
- スマートアカウントに対して有効なユーザー権限があることを確認します。

#### ステップ1 switch# license smart conversion start

従来のライセンスからスマートライセンスへの手動変換を開始します。変換はバックグラウンドで行われ ます。変換が成功するか失敗すると、システムログメッセージがスイッチのコンソールに表示されます。

ステップ2 (任意) switch# license smart conversion stop

手動変換を停止します。

#### ステップ3 (任意) switch# show license status

ライセンスの変換ステータスを表示します。ハイアベイラビリティ (HA) 設定でアクティブデバイスから このコマンドを実行すると、HA 設定内のすべてのデバイスのステータスが表示されます。

#### CLI を介したスマート ライセンスへの従来のライセンスの変換

次の例は、CLIを使用して従来のライセンスをスマート ライセンスに変換する方法を 示しています。

switch# license smart conversion start

Smart License Conversion process is in progress. Use the 'show license status' command to check the progress and result.

次の例は、CLIを使用した従来のライセンスからスマート ライセンスへの変換を停止 する方法を示しています。

次に、スタンドアロンデバイスのライセンス変換のステータスの例を示します。

switch# license smart conversion stop
stop manual conversion failed:
Some Smart Licensing Conversion jobs stopped successfully.

次に、スタンドアロンデバイスのライン変換のステータスの例を示します。

#### switch# show license status

Smart Licensing is ENABLED. Registration: Status: REGISTERED Smart Account: Big-U University Virtual Account: Physics Export-Controlled Functionality: Not Allowed Initial Registration: SUCCEEDED on Feb 24 23:30:12 2014 PST Last Renewal Attempt: SUCCEEDED on Feb 24 23:30:12 2014 PST Next Renewal Attempt: Aug 24 23:30:12 2014 PST Registration Expires: Feb 24 23:30:12 2015 PST

!The following show output is applicable from Cisco NX-OS Release 8.2(1) onwards! Smart License Conversion: Automatic Conversion Enabled: False Status: SUCCEEDED on Jan 1 00:00:00 1970 UTC

License Authorization: Status: AUTHORIZED on Aug 31 17:04:56 2017 UTC Last Communication Attempt: SUCCEEDED on Aug 31 17:04:56 2017 UTC Next Communication Attempt: Sep 30 17:04:56 2017 UTC Communication Deadline: Nov 29 16:58:31 2017 UTC

## スマート ソフトウェア ライセンシングの設定

### DNS クライアントの設定

手順

|       | コマンドまたはアクション                                                      | 目的                                                                                                    |
|-------|-------------------------------------------------------------------|----------------------------------------------------------------------------------------------------|
| ステップ1 | switch# configure terminal                                        | グローバル コンフィギュレーション モードを開始<br>します。                                                                                                    |
| ステップ2 | <pre>switch(config)# ip domain-lookup</pre>                       | DNSベースのアドレス変換をイネーブルにします。                                                                                                    |
| ステップ3 | <pre>switch(config)# ip domain-name name [use-vrf vrf-name]</pre> | Cisco NX-OS が非修飾ホスト名を解決するために使用するデフォルトのドメイン名を定義します。また、このドメイン名を設定した Virtual Routing and Forwarding (VRF) でこのドメイン ネームを解決できない場合は、Cisco NX-OS がこのドメイン ネームを解決するために使用する VRF を定義することもできます。 |

|       | コマンドまたはアクション                                                                                       | 目的                                                                                                    |
|-------|----------------------------------------------------------------------------------------------------|----------------------------------------------------------------------------------------------------|
|       |                                                                                                    | Cisco NX-OS は、ドメイン名ルックアップを開始す<br>る前に、完全なドメイン名を含まないあらゆるホス<br>ト名にデフォルトのドメイン名を付加します。                                                                                     |
| ステップ4 | switch(config)# <b>ip name-server</b> address1 [address2<br>address6] [ <b>use-vrf</b> vrf-name]   | 最大6台のネームサーバを定義します。使用可能な<br>アドレスは、IPv4 アドレスまたは IPv6 アドレスで<br>す。                                                                                                    |
|       |                                                                                                    | このネームサーバを設定したVRFでこのネームサー<br>バに到達できない場合は、任意で、Cisco NX-OS が<br>このネームサーバに到達するために使用する VRF<br>を定義することもできます。                                                                |
| ステップ5 | <pre>switch(config)# vrf context vrf-name</pre>                                                    | VRF を作成し、VRF コンフィギュレーション モー<br>ドを開始します。                                                                                                    |
| ステップ6 | <pre>switch(config-vrf)# ip domain-name name [ use-vrf vrf-name]</pre>                             | Cisco NX-OS が非修飾ホスト名を完成させるために<br>使用するデフォルトのドメイン名を定義します。こ<br>のドメイン名を設定した VRF でこのドメイン ネー<br>ムを解決できない場合は、任意で、Cisco NX-OS が<br>このドメインネームを解決するために使用する VRF<br>を定義することもできます。 |
|       |                                                                                                    | Cisco NX-OS は、ドメイン名ルックアップを開始す<br>る前に、完全なドメイン名を含まないあらゆるホス<br>ト名にデフォルトのドメイン名を付加します。                                                                                     |
| ステップ1 | <pre>switch(config-vrf)# ip name-server address1 [address2<br/>address6] [ use-vrf vrf-name]</pre> | 最大6台のネームサーバを定義します。使用可能な<br>アドレスは、IPv4 アドレスまたは IPv6 アドレスで<br>す。                                                                                                    |
|       |                                                                                                    | また、このネームサーバを設定したVRFでこのネー<br>ムサーバに到達できない場合は、Cisco NX-OS がこ<br>のネームサーバに到達するために使用する VRF を<br>定義することもできます。                                                                |

### HTTP を使用したメッセージ送信のための VRF の設定

手順

|       | コマンドまたはアクション               | 目的                       |
|-------|----------------------------|--------------------------|
| ステップ1 | switch# configure terminal | グローバル コンフィギュレーション モードを開始 |
|       |                            | します。                     |

|               | コマンドまたはアクション                                                        | 目的                                                             |
|---------------|---------------------------------------------------------------------|----------------------------------------------------------------|
| ステップ <b>2</b> | switch(config)# callhome                                            | Call Home コンフィギュレーション モードを開始します。                               |
| ステップ <b>3</b> | <pre>switch(config-callhome)# transport http use-vrf vrf-name</pre> | HTTP で電子メールおよび他の Smart Call Home メッ<br>セージを送信するための VRF を設定します。 |

### スマート ソフトウェア ライセンシングのイネーブル化

#### ステップ1 switch# configure terminal。

グローバル コンフィギュレーション モードを開始します。

- ステップ2 次のコマンドのいずれかを使用して、スマート ソフトウェア ライセンシングを有効にします。
  - switch(config)# license smart enable
  - switch(config)# feature license smart

スマート ソフトウェア ライセンシングを有効にします。

### スマート ソフトウェア ライセンスのディセーブル化

### ステップ1 switch# configure terminal。

グローバル コンフィギュレーション モードを開始します。

- ステップ2 次のコマンドのいずれかを使用して、スマート ソフトウェア ライセンシングを無効にします。
  - switch(config)# no license smart enable
  - switch(config)# no feature license smart

スマート ソフトウェア ライセンシングを無効にします。

### デバイスの登録

#### 始める前に

- •スマート ソフトウェア ライセンシングが有効であることを確認します。
- •スマートアカウントへのデバイスの登録に使用するトークンがあることを確認します。

switch # license smart register idtoken token [force]

トークンを使用してスマートアカウントにデバイスを登録します。

### デバイス登録の更新

switch# license smart renew ID

デバイスの登録を更新します。

### デバイス認証の更新

#### switch# license smart renew auth

デバイス認証を更新します。

### デバイスの登録解除

switch# license smart deregister

デバイスを登録解除します。

# スマート ソフトウェア ライセンシング用の Smart Call Home の設定

### Smart Call Home プロファイルの表示

switch# show callhome smart-licensing

Smart Call Home プロファイルが表示されます。

### Smart Call Home のデータのプライバシーの有効化

### ステップ1 switch# configure terminal

グローバル コンフィギュレーション モードを開始します。

- **ステップ2** switch(config)# callhome Call Home コンフィギュレーション モードを開始します。
- **ステップ3** switch(config-callhome)# **data-privacy hostname** Call Home のデータのプライバシーを有効にします。

## スマート ソフトウェア ライセンシングの確認

| コマンド                      | 目的                                    |
|---------------------------|---------------------------------------|
| show license all          | すべてのスマート ライセンス エージェント情報を表示します。        |
| show license status       | スマート ライセンス エージェントのステータスを表示します。        |
| show license summary      | スマート ライセンス エージェントのステータスの概要を表示しま<br>す。 |
| show license tech support | トラブルシューティングのための情報を収集します。              |
| show license udi          | デバイス UDI 情報を表示します。                    |
| show license usage        | ライセンスの使用状況テーブル情報を表示します。               |
| show tech-support license | ライセンス テクニカル サポート情報を表示します。             |

次のコマンドを使用して、スマート ソフトウェア ライセンシングを確認します。

## スマート ソフトウェア ライセンシングの設定の例

この例では、シスコ ポータルでデバイスを登録して、スマート ソフトウェア ライセンシング を有効にする方法を示します。

(注) デバイスの登録中に問題を避けるため、デバイスを登録する前に、ネームサーバが到達可能であるかどうか必ず確認します。

```
switch# configure terminal
switch(config)# ip domain-lookup
switch(config)# ip domain-name cisco.com
switch(config)# ip name-server 171.70.168.183 use-vrf management
switch(config)# vrf context management
switch(config-vrf)# ip domain-name cisco.com
switch(config-vrf)# ip name-server 171.70.168.183
switch(config-vrf)# exit
switch(config)# callhome
switch(config-callhome)# transport http use-vrf management
switch(config-callhome)# exit
switch(config-callhome)# exit
```

以下の例は、スマート ソフトウェア ライセンシングを無効化する方法を示します。

switch# configure terminal
switch(config)# no feature license smart

以下の例は、デバイスを登録する方法を示します。

```
switch# configure terminal
switch(config)# license smart register idtoken sampletokenID
register status: Registration process is in progress. Use the 'show license status'
command to check the progress and result
```

以下の例は、デバイスを登録解除する方法を示します。

switch# license smart deregister

次に、smart call home 設定の一部として CSSM サテライトの URL を提供する例を示します。

```
switch(config-callhome)# destination-profile CiscoTAC-1 ?
alert-group Add alert group
email-addr Add email addr
http Add http or https url
transport-method Callhome message sending transport-method
destination-profile CiscoTAC-1 http https://10.83.111.51/Transportgateway/
services/DeviceRequestHandler*
```

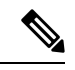

(注)

\*IP アドレスは次の形式にする必要があります: https://<CSSM satellite IP>/Transportgateway/services/DeviceRequestHandler

## スマート ソフトウェア ライセンシングの確認の例

以下の例は、スマートソフトウェアライセンシングを確認する方法を示します。

switch# show license status

Smart Licensing is ENABLED

```
Registration:
  Status: REGISTERED
  Smart Account: Cisco Systems, Inc.
  Virtual Account: NexusSmartLicensing Test
  Export-Controlled Functionality: Allowed
  Initial Registration: SUCCEEDED on Dec 14 10:43:33 2016 UTC
  Last Renewal Attempt: None
  Next Renewal Attempt: Jun 12 10:43:32 2017 UTC
  Registration Expires: Dec 14 08:07:20 2017 UTC
License Authorization:
  Status: AUTHORIZED on Dec 14 10:43:48 2016 UTC
  Last Communication Attempt: SUCCEEDED on Dec 14 10:43:48 2016 UTC
  Next Communication Attempt: Jan 13 10:43:47 2017 UTC
  Communication Deadline: Dec 14 08:07:20 2017 UTC
switch# show callhome smart-licensing
Current smart-licensing transport settings:
Smart-license messages: enabled
Profile: CiscoTAC-1 (status: ACTIVE)
switch# show license summary
Smart Licensing is ENABLED
Registration:
  Status: REGISTERED
  Smart Account: Cisco Systems, Inc.
  Virtual Account: NexusSmartLicensing Test
  Export-Controlled Functionality: Allowed
License Authorization:
  Status: AUTHORIZED on Dec 14 10:43:48 2016 UTC
 Last Communication Attempt: SUCCEEDED
  Next Communication Attempt: Jan 13 10:43:47 2017 UTC
  Communication Deadline: Dec 14 08:07:20 2017 UTC
switch# show license all
Smart Licensing Status
_____
Smart Licensing is ENABLED
Registration:
  Status: REGISTERED
  Smart Account: Cisco Systems, Inc.
  Virtual Account: NexusSmartLicensing Test
  Export-Controlled Functionality: Allowed
  Initial Registration: SUCCEEDED on Dec 14 10:43:33 2016 UTC
  Last Renewal Attempt: None
  Next Renewal Attempt: Jun 12 10:43:32 2017 UTC
  Registration Expires: Dec 14 08:07:20 2017 UTC
License Authorization:
  Status: AUTHORIZED
  Last Communication Attempt: SUCCEEDED on Dec 14 10:43:48 2016 UTC
  Next Communication Attempt: Jan 13 10:43:48 2017 UTC
  Communication Deadline: Dec 14 08:07:21 2017 UTC
```

```
License Usage
_____
Product Information
 _____
UDI: SN:JAF1428DTAH
Agent Version
_____
Smart Agent for Licensing: 1.6.6 rel/88
switch# show license tech support
Smart Licensing Status
_____
Smart Licensing is ENABLED
Registration:
 Status: REGISTERED
 Smart Account: Cisco Systems, Inc.
 Virtual Account: NexusSmartLicensing Test
 Export-Controlled Functionality: Allowed
  Initial Registration: SUCCEEDED on Dec 14 10:43:33 2016 UTC
  Last Renewal Attempt: None
 Next Renewal Attempt: Jun 12 10:43:32 2017 UTC
 Registration Expires: Dec 14 08:07:20 2017 UTC
License Authorization:
  Status: AUTHORIZED on Dec 14 10:43:48 2016 UTC
 Last Communication Attempt: SUCCEEDED on Dec 14 10:43:48 2016 UTC
 Next Communication Attempt: Jan 13 10:43:47 2017 UTC
 Communication Deadline: Dec 14 08:07:20 2017 UTC
Evaluation Period:
 Evaluation Mode: Not In Use
 Evaluation Period Remaining: 89 days, 23 hours, 59 minutes, 7 seconds
License Usage
_____
Product Information
_____
UDI: SN:JAF1428DTAH
Agent Version
_____
Smart Agent for Licensing: 1.6.6 rel/88
Upcoming Scheduled Jobs
_____
Current time: Dec 15 08:44:44 2016 UTC
IdCert Expiration Warning: Oct 15 08:07:20 2017 UTC (303 days, 23 hours, 22 minu
tes, 36 seconds remaining)
Daily: Dec 15 10:26:50 2016 UTC (1 hours, 42 minutes, 6 seconds remaining)
Certificate Renewal: Jun 12 10:43:32 2017 UTC (179 days, 1 hours, 58 minutes, 48
 seconds remaining)
Reservation configuration mismatch between nodes in HA mode: Not Available
Certificate Expiration Check: Dec 14 08:07:20 2017 UTC (363 days, 23 hours, 22 m
inutes, 36 seconds remaining)
Authorization Renewal: Jan 13 10:43:47 2017 UTC (29 days, 1 hours, 59 minutes, 3
seconds remaining)
Authorization Expiration Check: Dec 14 08:07:20 2017 UTC (363 days, 23 hours, 22
minutes, 36 seconds remaining)
```

```
Init Flag Check: Not Available
Register Period Expiration Check: Not Available
Ack Expiration Check: Not Available
License Certificates
 _____
Production Cert: True
PIID: 27dc6a49-9745-4c7c-86de-d1dbd31e58ac
Licensing Certificated:
    Id certificate Info:
       Start Date: Dec 14 08:07:22 2016 UTC
        Expiry Date: Dec 14 08:07:22 2017 UTC
        Version Number: 3
        Serial Number: 727430
        Common Name: 9c172927d1806d05694c1f434b40ec0fbef93abb::2
    Signing certificate Info:
       Start Date: Sep 11 19:05:34 2013 UTC
       Expiry Date: Dec 7 07:00:15 2069 UTC
        Version Number: 3
        Serial Number: 3
       Common Name: MMI Signer
    Sub CA Info:
       Start Date: Sep 11 19:06:30 2013 UTC
        Expiry Date: Dec 7 07:00:15 2069 UTC
       Version Number: 3
       Serial Number: 2
       Common Name: Smart Licensing CA
    Root Cert Info:
        Start Date: May 30 19:48:47 2013 UTC
       Expiry Date: Dec 7 07:00:15 2069 UTC
       Version Number: 3
       Serial Number: 1
       Common Name: Cisco Licensing Root CA
HA Info
_____
RP Role: Active
Chassis Role: Active
Behavior Role: Active
RMF: True
CF: True
CF State: Stateless
Other Info
_____
Software ID: regid.2015-09.com.cisco.Nexus 7000,1.0 6e2b6ed8-fe9b-48e0-a71f-74ea
f1bcc991
Agent State: authorized
TS enable: True
Transport: Callhome
Locale: C
Debug flags: 0x7
Privacy Send Hostname: True
Privacy Send IP: True
Build type:: Production
sizeof(char) : 1
sizeof(int)
              : 4
sizeof(long) : 4
sizeof(char *): 4
```

sizeof(time t): 4

```
sizeof(size t): 4
Endian: Little
Write Erase Occurred: False
XOS version: 0.11.0.0
Reservation enable: False
Reservation in progress: False
Reservation type: None
Reservation request code: <empty>
Reservation authorization code: <empty>
Reservation return code: <empty>
Config Persist Received: True
Message Version: 1.1
show tech-support license コマンドを使用して、デバイスにインストールされているライセンス
に関する情報を表示できます。
switch# show license udi
UDI: SN:JAF1428DTAH
switch# show license usage
License Authorization:
 Status: AUTHORIZED on Dec 15 08:45:50 2016 UTC
(LAN ENTERPRISE SERVICES PKG):
 Description: LAN license for Nexus 7000,7700 Platforms
 Count: 1
 Version: 1.0
 Status: AUTHORIZED
switch# show running-config callhome
!Time: Thu Dec 15 08:55:26 2016
version 8.0(1)
callhome
 email-contact sch-smart-licensing@cisco.com
 destination-profile CiscoTAC-1 transport-method http
 destination-profile CiscoTAC-1 http https://tools.cisco.com/its/service/oddce/
services/DDCEService
 transport http use-vrf management
 enable
```

## スマート ソフトウェア ライセンシングの使用例

#### シナリオ1

1. Cisco Nexus 7000 シリーズスイッチ(ライセンス付き)を構成し、出荷前にハードウェア に事前インストールされる Cisco NX-OS のリリースを選択します。

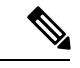

- (注) ハードウェアに事前インストールされているライセンスをスマート ライセンスに変換するには、License Registration Portal に移動して、スマート アカウントの設定を行ってからライセンスを変換します。
- [Manage] セクションで [Devices] タブをクリックします。対応するデバイス ID をクリック して、[Device ID] ドロップダウンリストから [Convert to Smart Entitlements] を選択します。 これにより、スイッチに事前インストールされているすべてのライセンスがスマートライ センスに変換されます。このタスクは、スマートライセンスに変換するスイッチごとに実 行する必要があります。
- 3. サービスにより、変換を処理する前にスイッチ上のライセンスの Stock Keeping Units (SKU) がスマート ライセンスにマッピングされているかどうかが検証されます。
- 4. スイッチ上のスマート モードを有効にし、スマート ライセンスを使用します。

#### シナリオ2

- 1. Cisco Nexus 7000 シリーズスイッチ(ライセンス付き)を構成し、出荷前にハードウェア に事前インストールされる Cisco NX-OS のリリースを選択します。
- 2. スイッチを Cisco NX-OS Release 8.0(1) にアップグレードします。

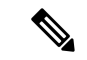

- (注) ハードウェアに事前インストールされているライセンスをスマート ライセンスに変換するには、License Registration Portal に移動して、スマートアカウントの設定を行ってから変換を実行します。
- [Manage] セクションで [Devices] タブをクリックします。対応するデバイス ID をクリック して、[Device ID] ドロップダウンリストから [Convert to Smart Entitlements] を選択します。 これにより、スイッチに事前インストールされているすべてのライセンスがスマートライ センスに変換されます。このタスクは、スマートライセンスに変換するスイッチごとに実 行する必要があります。
- **4.** サービスにより、変換を処理する前にスイッチ上のライセンスの SKU がスマート ライセンスにマッピングされているかどうかが検証されます。
- 5. スイッチ上のスマートモードを有効にし、スマートライセンスを使用します。

#### シナリオ3

1. 予備のライセンス SKU を発注し、Cisco Commerce Workspace (CCW) でスマートアカウントを注文に関連付けないことにします。

# (注) スマートソフトウェアライセンシングを使用する前に、スマートアカウントを設定する 必要があります。

- 2. 提供された PAK を取得して、スマート アカウントにロードします。
- **3.** License Registration Portal サービスは、予備のライセンスSKUがスマートライセンスにマッ ピングされているかどうかを検証します。
- Smart Software Manager (SSM) により、ご使用のスマートアカウントに従来のライセンス またはスマートライセンスとして履行できるライセンスがあることが電子メールで通知さ れます。
- 5. SSM で PAK をスマート ライセンスとして指定します。
- 6. Cisco NX-OS Release 8.0(1) がスイッチ上にインストールされていることを確認し、スマートモードを有効にして、スマートライセンスを使用して開始します。

### シナリオ 4

- 1. 予備のライセンス SKU を発注し、CCW でスマートアカウントを注文に割り当てます。
- **2.** 既存の License Registration Portal サービスは PAK を LRP スマート アカウントに自動デポ ジットします。
- License Registration Portal サービスは、予備のライセンスSKUがスマートライセンスにマッ ピングされているかどうかを検証します。予備のライセンスSKUがスマートライセンス にマッピングされている場合、サービスはCSSMに確認通知を送信します。
- Smart Software Manager により、ご使用のスマートアカウントに従来のライセンスまたは スマートライセンスとして履行できるライセンスがあることが電子メールで通知されま す。
- 5. SSM で PAK をスマート ソフトウェア ライセンスとして指定します。
- 6. Cisco NX-OS Release 8.0(1) がスイッチにインストールされていることを確認し、スマート モードを有効にしてから、スマート ライセンスを使用して開始します。

## スマートソフトウェアライセンシングのその他の参考資 料

表 1: シスコのテクニカル サポート

| 説明 | リンク |
|----|-----|
|----|-----|

| シスコ サポートの Web サイトでは、<br>シスコの製品やテクノロジーに関す<br>る技術的な問題のトラブルシューティ<br>ングや解決に役立てていただけるよ<br>うに、マニュアルやツールをはじめ<br>とする豊富なオンライン リソースを<br>提供しています。                                                | http://www.cisco.com/cisco/web/support/index.html           |
|----------------------------------------------------------------------------------------------------|-------------------------------------------------------------|
| お使いの製品のセキュリティ情報や<br>技術情報を入手するために、Product<br>Alert Tool (Field Notices からアクセ<br>ス)、Cisco Technical Services<br>Newsletter、Really Simple Syndication<br>(RSS) フィードなどの各種サービス<br>に加入できます。 |                                                             |
| シスコのサポート Web サイトのツー<br>ルにアクセスする際は、Cisco.comの<br>ユーザ ID およびパスワードが必要で<br>す。                                                                                                    |                                                             |
| License Registration Port(LRP)の資料                                                                                                    | https://www.cisco.com/web/fw/tools/swift/xui/html/help.html |

## スマート ソフトウェア ライセンシングの機能の履歴

| 機能名                                          | リリース   | 機能情報          |
|----------------------------------------------|--------|---------------|
| Satellite による Smart<br>Software ライセンシング      | 8.4(2) | この機能が導入されました。 |
| Smart License への従来の<br>ライセンスの変換:CLI<br>バージョン | 8.2(1) | この機能が導入されました。 |
| サブスクリプション <i>ベー</i><br>スのライセンシング             | 8.2(1) | この機能が導入されました。 |

I

| 機能名                   | リリース   | 機能情報                                                                                                    |
|-----------------------|--------|----------------------------------------------------------------------------------------------------|
| スマートソフトウェアラ<br>イセンシング | 8.0(1) | スマートソフトウェアライセンシング<br>は、シスコソフトウェアを簡素化し、<br>ネットワーク全体でシスコソフトウェ<br>アがどのように使われているかについ<br>て理解できるように支援するための標<br>準化されたライセンスプラットフォー<br>ムです。スマートソフトウェアライセ<br>ンシングは、Cisco Nexus 7000 シリーズ<br>スイッチの次世代ライセンスプラット<br>フォームです。 |
|                       |        | 次のコマンドがこの機能で導入されま<br>した。<br>• feature license smart                                                                                                    |
|                       |        | • license smart deregister                                                                                                    |
|                       |        | • license smart enable                                                                                                    |
|                       |        | • license smart register                                                                                                    |
|                       |        | • license smart renew                                                                                                    |
|                       |        | • show license all                                                                                                    |
|                       |        | • show license status                                                                                                    |
|                       |        | • show license summary                                                                                                    |
|                       |        | <ul> <li>show license tech support</li> </ul>                                                                                                    |
|                       |        | • show license udi                                                                                                    |
|                       |        | • show license usage                                                                                                    |
| 1                     | 1      | 1                                                                                                    |

翻訳について

このドキュメントは、米国シスコ発行ドキュメントの参考和訳です。リンク情報につきましては 、日本語版掲載時点で、英語版にアップデートがあり、リンク先のページが移動/変更されている 場合がありますことをご了承ください。あくまでも参考和訳となりますので、正式な内容につい ては米国サイトのドキュメントを参照ください。